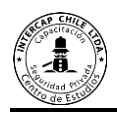

#### INSTRUCTIVO DE USUARIO

#### INGRESO A CURSO DE CAPACITACIÓN PLATAFORMA

https://intercapsoluciones.cl/virtual/

Versión 1.3

Actualización: Marzo de 2021

Permitida su reproducción total o parcial citando la fuente. Todos los derechos reservados ITIC <u>www.itic.cl</u> / <u>contacto@itic.cl</u>

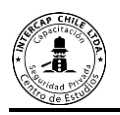

# Contenido

| Bien | venido                                                         | 3  |  |  |  |  |
|------|----------------------------------------------------------------|----|--|--|--|--|
| Ante | ntes de ingresar debe considerar disponer de:4                 |    |  |  |  |  |
| 1.   | Ingreso a la plataforma https://intercapsoluciones.cl/virtual/ | 5  |  |  |  |  |
| 2.   | Vista del contenido de la plataforma e ingreso.                | 6  |  |  |  |  |
| 3.   | Digitar usuario y contraseña                                   | 7  |  |  |  |  |
| 4.   | Ingreso al curso                                               | 8  |  |  |  |  |
| 5.   | Ingreso al curso ¿Porque la pantalla se ve borrosa?            | 9  |  |  |  |  |
| 6.   | Recuperar clave SENCE                                          | 11 |  |  |  |  |
| 7.   | Cambio de clave provisoria SENCE                               | 13 |  |  |  |  |
| 8.   | Cerrar sesión de trabajo                                       | 14 |  |  |  |  |
| 9.   | Cambiar contraseña                                             | 15 |  |  |  |  |
| 10.  | Videos tutoriales (cápsulas)                                   | 17 |  |  |  |  |
| 11   | Dudas y consultas                                              | 18 |  |  |  |  |

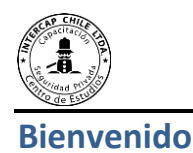

Si usted está leyendo este documento es porque está a punto de ingresar a nuestra plataforma

Estamos muy orgullosos de poner a su disposición nuestros contenidos en línea que podrá revisar las veces que necesite para lograr el conocimiento y las competencias para su desarrollo personal. Esta plataforma es de fácil interacción y en pocas sesiones de trabajo ya podrá moverse como un profesional en el aprendizaje a distancia. En el manual podrá conocer, el ingreso, salida y como la información del módulo le será presentada, por nuestra parte nos comprometemos a seguir mejorando en el aprendizaje virtual para entregarle cada vez mejores cursos y contenidos, todo esto pensado en el aprendizaje E-Learning que llegó para quedarse.

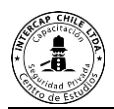

# Antes de ingresar debe considerar disponer de:

- 1. Cuenta de usuario y contraseña de la plataforma.<sup>1</sup>
- 2. Conexión a internet.<sup>2</sup>
- 3. Cuenta de correo electrónico vigente.
- 4. Computador con conexión a internet.
- 5. Windows 7 o superior.
- 6. Disponer de navegador de internet actualizado: Mozilla, Chrome, Edge.<sup>3</sup>

<sup>&</sup>lt;sup>1</sup> El usuario y contraseña le serán enviados por correo electrónico.

<sup>&</sup>lt;sup>2</sup> La conexión a internet mínimo 2 Megas.

<sup>&</sup>lt;sup>3</sup> El navegador debe ser el más actualizado.

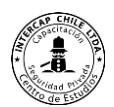

# 1. Ingreso a la plataforma https://intercapsoluciones.cl/virtual/

#### Decisiones

Para ingresar a la plataforma deberá abrir un navegador de internet y colocar la siguiente dirección: https://intercapsoluciones.cl/virtual/ posteriormente presionar la tecla "Enter".

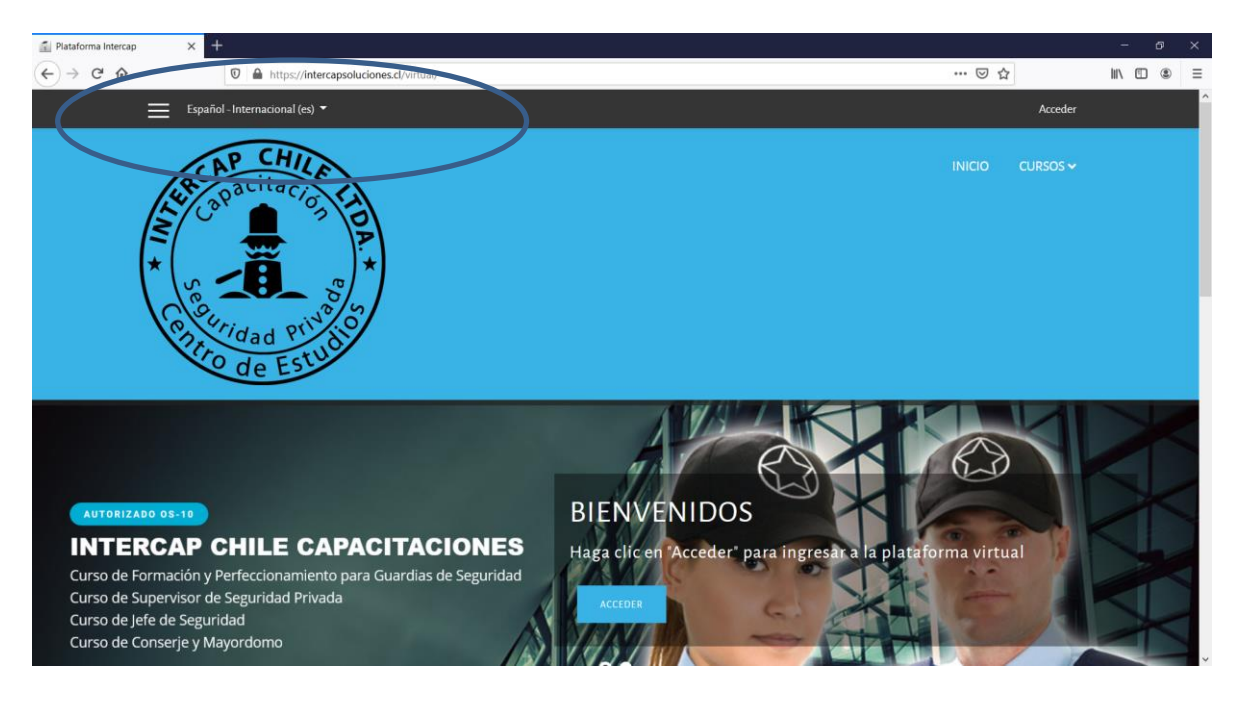

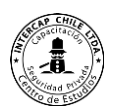

#### 2. Vista del contenido de la plataforma e ingreso.

En la pantalla de inicio de la plataforma se encontrará con información referente a los cursos que la plataforma dispone. Para ingresar deberá pinchar en el botón llamado "Acceder" en la parte superior derecha.

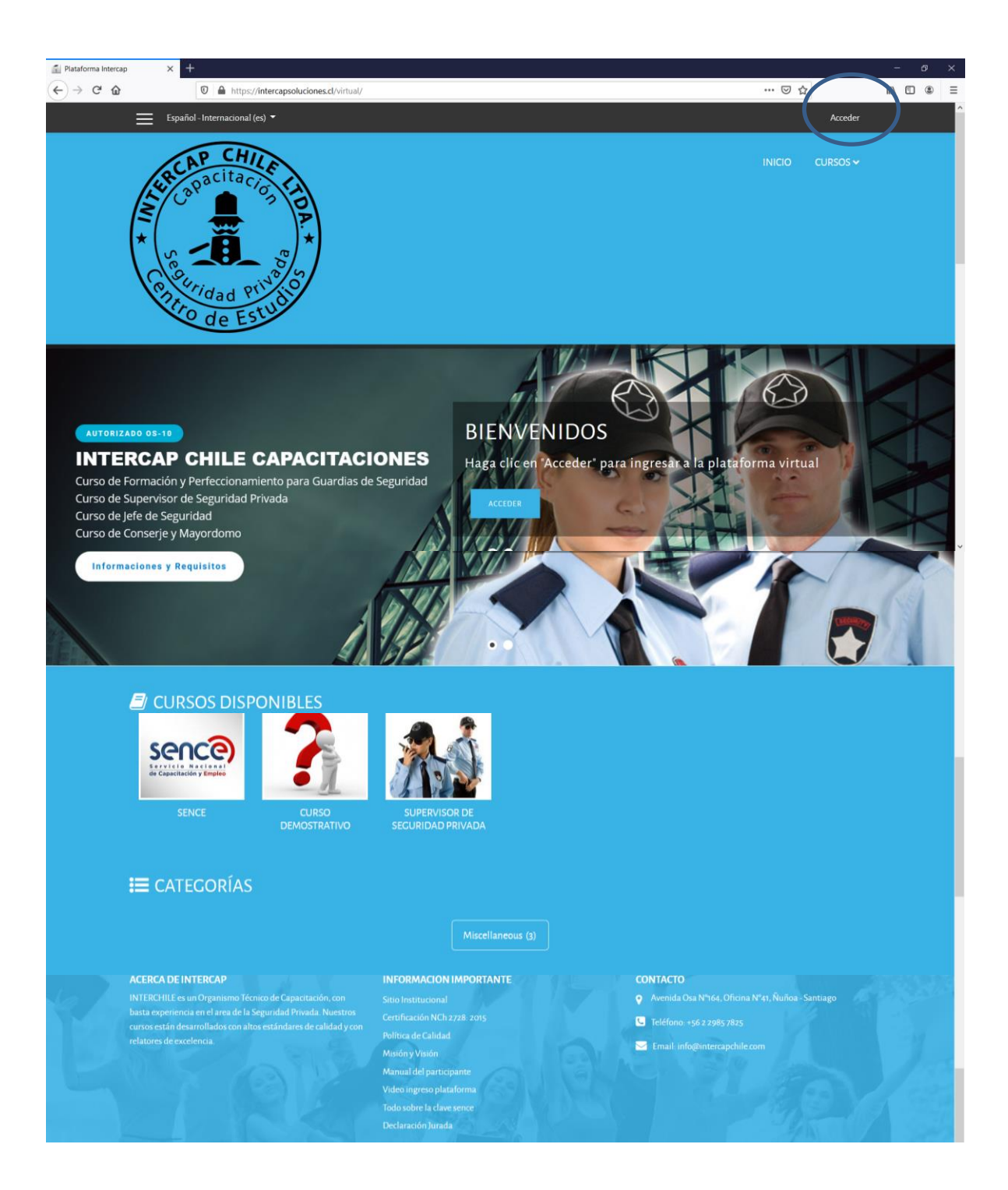

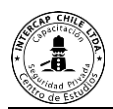

### 3. Digitar usuario y contraseña.

Este es el momento para digitar su usuario y contraseña<sup>4</sup> que le fueron enviados por correo electrónico.

Su usuario será su número de Rut (sin puntos) ejemplo como ingresar su run: 12345678-9

| 👔 Plataforma Intercap: Iniciar sesi 🗙 | +                                                                                                    |                                                               |       |     |       | - 1 | <b>5</b> | × |
|---------------------------------------|----------------------------------------------------------------------------------------------------|---------------------------------------------------------------|-------|-----|-------|-----|----------|---|
| ← → ♂ ☆                               | 🛛 🗎 🗝 https://intercapsoluciones.cl/virtual/login/i                                                                                                    | ndex.php                                                      | 90% @ | 1 🗘 | ± III |     | ۲        | ≡ |
| Esp                                   | nol - Internacional (es) 🔻                                                                                                    |                                                               |       |     |       |     |          | î |
| *                                     | ARCAP CHILE<br>APacitacion<br>Capacitacion<br>Pacitacion<br>Pa |                                                               |       |     |       |     |          |   |
|                                       | Nombre de usuario                                                                                                    | ¿Olvidó su nombre de usuario o contraseña?                    |       |     |       |     |          |   |
|                                       | 12345678-9                                                                                                    | Las 'Cookies' deben estar habilitadas en su                   |       |     |       |     |          |   |
|                                       | Contraseña                                                                                                    | navegador 🕑<br>Algunos cursos permiten el acceso de invitados |       |     |       |     |          |   |
|                                       | The set of normalized and the set of the set of the set                                                                                                    | Iniciar sesión como invitado                                  |       |     |       |     |          |   |
|                                       |                                                                                                    |                                                               |       |     |       |     |          |   |

<sup>&</sup>lt;sup>4</sup> Usuario y contraseña serán enviados por correo el correo electrónico ej.: 12345678-9 (su run sin puntos y con guion)

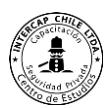

#### 4. Ingreso al curso

- A. Una vez ingresado a la plataforma de forma correcta aparecerá la imagen del curso que deberá realizar, en este instructivo utilizaremos el curso "Curso demostrativo" (Centro de la pantalla) sin embargo esta imagen y nombre cambiará de acuerdo al curso que esté realizando en la plataforma.
- B. Pinche en la imagen del curso a realizar para ingresar al contenido.

| 🛒 Área personal    | × +                                                                                      | - o ×                                 | \$ |
|--------------------|------------------------------------------------------------------------------------------|---------------------------------------|----|
| ← → ♂ ☆            | U A - https://www.qualitymas.cl/plataforma/my/                                           | ··· 🖂 🖓 🖉 🕄                           | Ξ  |
| ×                  | Español para la Empresa (es_wp) 🔻 🌲 🗩 Demostrac                                          | cion ITIC ITIC Demostracion 🐣 🗸       | Ŷ  |
| 🍘 Área personal    |                                                                                          |                                       |    |
| 👫 Inicio del sitio |                                                                                          | Personalizar esta página              | I  |
| 🛗 Calendario       | CURSOS ACCEDIDOS RECIENTEMENTE                                                           | LÍNEA DE TIEMPO                       | l  |
| Archivos privados  |                                                                                          | 0 ·                                   | I  |
| Mis cursos         |                                                                                          |                                       |    |
| emo                | No hay cursos recientes                                                                  |                                       | 1  |
| sence              |                                                                                          | No hay actividades previstas          |    |
|                    | VISTA GENERAL DE CURSO                                                                   |                                       |    |
|                    | ▼ Toros (a excepción de los eliminados de la vista) • Internet del curso • III Tarjeta • | ARCHIVOS PRIVADOS                     |    |
|                    | senca                                                                                    | No hay archivos disponibles           |    |
|                    | Servicio Nacional<br>de Capacitación y Empleo                                            | Gestionar archivos privados           |    |
|                    | care Demostrativo Sence                                                                  | USUARIOS EN LÍNEA                     |    |
|                    |                                                                                          | 2 usuarios online (últimos 5 minutos) | ~  |

C. A continuación usted verá el contenido del curso a realizar de forma borrosa porque debe escribir la clave SENCE. No se preocupe después de leer el próximo apartado podrá ingresar sin problemas a su curso

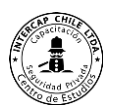

### 5. Ingreso al curso ¿Porque la pantalla se ve borrosa?

SENCE exige que usted como participante marque la asistencia directamente en los sistemas informáticos de SENCE, es por esto que exige que la pantalla que se vea borrosa y de esa manera una vez que marque la asistencia esta pantalla quede liberada para la capacitación.

Es el momento de ingresar su clave de SENCE, para ello debe hacer clic en el botón llamado "iniciar Sesión" debajo de la palabra SENCE

| INTEGRACIÓN CON SENCE                                  |
|--------------------------------------------------------|
|                                                        |
| Iniciar Sesión<br>Enlaces de Interés<br>• Registrar CS |
| <br>Recuperar CS     Cambiar CS     Actualizar Datos   |
| Atención<br>El módulo se esta ejecutando en modo test  |

La pantalla que se muestra a continuación pertenece al sistema informático de registro de asistencia SENCE con el nombre de "Inicio de Sesión SENCE". Notará que su rut ya está ingresado y solo debe ingresar su clave donde dice "CS".

|                                                                                                    | Inicio Sesión SENCE                               |
|----------------------------------------------------------------------------------------------------|---------------------------------------------------|
| <br>PERSONA NATU                                                                                      | JRAL.                                             |
| 13484077-0<br>CS                                                                                      |                                                   |
|                                                                                                    | SIÓN                                              |
| Registrar: ¿No tiene una C<br>Registrase aquí.     Recuperar CS: ¿No recuerda<br>Recupere su CS aquí. | 2S para iniciar sesión?<br>a su CS o la extravió? |

Una vez digitada su clave debe presionar en el botón "Iniciar Sesión"

#### Importante

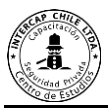

- 1. Si no recuerda la clave SENCE puede recuperarla Presionando en el menú "Recupere su CS aquí". Vea el apartado de **"Recuperar clave SENCE"** en este instructivo.
- Si la clave SENCE es correcta, la pantalla borrosa desaparecerá y podrá ver el contenido del curso. Como lo muestra la siguiente imagen. A su vez desaparecerá el botón iniciar sesión y aparecerá en su reemplazo un mensaje "Su sesión fue iniciada de forma satisfactoria"

| FORMACIÓN GENERAL                                                                                           | Su progreso 😮                    |                                                                  |          |
|----------------------------------------------------------------------------------------------------|----------------------------------|------------------------------------------------------------------|----------|
| 🙍 Descriptor curso Manejo de herramientas                                                                   |                                  | Sence,<br>súmate a los nuevos empleos                            |          |
| ÓDULO O: INTRODUCCIÓN AL CURSO                                                                              |                                  | Cerrar Sesión                                                    | .6092020 |
| bjetivo específico. Conocer los fundamentos técnicos del curso, el glosario de térm<br>ataforma E-Learning. | inos y la guía para el uso de la | Enlaces de Interés<br>Registrar CS<br>Recuperar CS<br>Cambiar CS |          |
| 🔟 Reglamento interno curso.                                                                                 | <b>·</b>                         | Actualizar Datos                                                 |          |
| 👼 Foro: Expectativas del curso.                                                                             | $\checkmark$                     |                                                                  |          |
| Glosario técnico del curso.                                                                                 |                                  | Atención<br>El módulo se esta ejecutando en modo test            |          |
| ÓDULO I: NORMATIVA LEGAL                                                                                    |                                  |                                                                  |          |

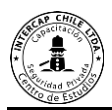

### 6. Recuperar clave SENCE

Si usted no recuerda la clave SENCE, puede recuperarla desde la misma pantalla de ingreso al curso. Para ello debe de disponer de un correo electrónico y su cédula de identidad.

| Sence<br>Súmate a los nuevos empleos |                                                                                                   | Inici                                            | o Sesión SENCE |
|--------------------------------------|---------------------------------------------------------------------------------------------------|--------------------------------------------------|----------------|
|                                      | <b>(</b>                                                                                          |                                                  |                |
|                                      | PERSONA NATI                                                                                      | RAL                                              |                |
|                                      | 13484077-0                                                                                        | 0                                                |                |
|                                      | cs                                                                                                |                                                  |                |
|                                      |                                                                                                   | SIÓN                                             |                |
|                                      | Registrar: ¿No tiene una C<br>Registrese aquí.     Recuperar CS: ¿No recuerd<br>Recuperar CS card | S para iniciar sesión?<br>a su CS o la extravió? |                |

Pinche en el enlace llamado "Recupere su CS aquí"

Ingrese su Rut en el cuadro habilitado para ellos y luego validar.

De no conocer la respuesta secreta propuesta deberá hacer clic en el cuadro "No recuerdo la respuesta a mi pregunta secreta"

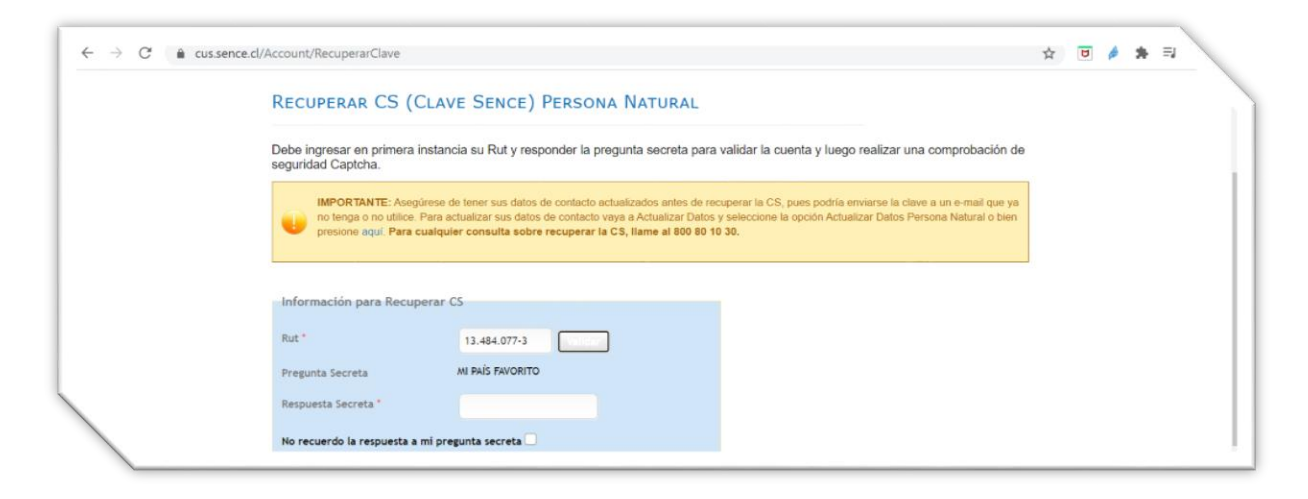

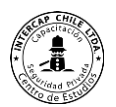

Ingrese el número de serie de su cédula de identidad (Carné antiguo) o número de documento (nuevos Carné de identidad)

| ← → C 🔒 cus.sence.cl/A | ccount/RecuperarClave                                                                                                 |                           |  | ☆ | <b>U</b> | * | =, |
|------------------------|----------------------------------------------------------------------------------------------------|---------------------------|--|---|----------|---|----|
|                        | IMPORTANTE: Asegúrese de tener sa<br>no tenga o no utilice. Para actualizar s<br>presione aquí. Para cualquier consul |                           |  |   |          |   |    |
|                        | Información para Recuperar CS                                                                                         |                           |  |   |          |   |    |
|                        | Rut *                                                                                                    | 13.484.077-3 Validar      |  |   |          |   |    |
|                        | No recuerdo la respuesta a mi pregunta sec                                                                            | creta 🗹                   |  |   |          |   |    |
|                        | Número de serie cédula de identidad                                                                                   | Q Validar                 |  |   |          |   |    |
|                        | Se le enviará una clave al siguiente correo el<br>miguel.toxxxxxxxx                                                   | ectrónico:<br>x@gmaixxxxx |  |   |          |   |    |
|                        | El email es correcto? O SI 💿 NO                                                                                       |                           |  |   |          |   |    |
|                        | Email Actual *                                                                                                    |                           |  |   |          |   |    |
|                        | Celular Actual *                                                                                                    |                           |  |   |          |   |    |
|                        |                                                                                                    |                           |  |   |          |   |    |

Para cambiar el correo y el teléfono, haga clic en no de la opción "El email es correcto?"

Finalmente escriba en el casillero las letras o números que aparecen en la imagen y posteriormente en el botón "Recuperar clave"

Espere unos minutos y recibirá por correo su clave PROVISORIA<sup>5</sup>

| El email es correcto? SI  NO Email Actual * Celular Actual *                                                                                                    |  |
|----------------------------------------------------------------------------------------------------|--|
| Validación de seguridad anti-Robots Queremos asegurarnos de que es una persona real quien está utilizando este sistema. Por favor, ingrese en el cuadro de texto las letras que muestra la siguiente imagen: Capitcha Refreiscar Ingresar FUXQ |  |
| (*) Campos obligatorios.<br>Recuperar Clave Volver                                                                                                    |  |

<sup>&</sup>lt;sup>5</sup> Clave Provisoria, es una clave que se bloqueará después de 24 horas y que permite solo cambiar a una clave definitiva.

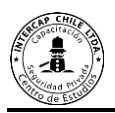

### 7. Cambio de clave provisoria SENCE

Si usted se encuentra en este apartado del manual es porque requiere cambiar la clave provisoria enviada por SENCE.

Para ello debe hacer clic en el menú llamado "Cambiar CS Persona Natural"

| C 🔒 cus.sence.cl/Acc | ount/CambiarClave                                  |                                                          | ० 🛧 🖲 🄌 🗐 📀                                                                |
|----------------------|----------------------------------------------------|----------------------------------------------------------|----------------------------------------------------------------------------|
| S                    |                                                    |                                                          | Clave Sence - (CS)<br>SENCE                                                |
|                      | REGÍSTRESE + RECUPERAR CS +                        | CAMBIAR CS -                                             | ACTUALIZAR DATOS + MÁS INFORMACION +                                       |
| c                    | Cambiar CS (Clave Sence) Pers                      | CAMBIAR CS PERSO<br>CAMBIAR CS PERSO<br>CAMBIAR CS MIGRA | INATURAL<br>JURIDICA<br>E                                                  |
| D                    | ebe ingresar en primera instancia su Rut y CS actu | ual (con mayúscula                                       | para validar la cuenta, si sus datos son correctos podrá cambiar su CS por |

En la siguiente pantalla nuevamente usted deberá ingresar su rut y la Clave SENCE PROVISORIA que le fue enviada desde SENCE. Una vez escrita la clave provisoria deberá hacer clic en el botón "Validar".

| nce.cl | Account/CambiarClave                                                                                                    |
|--------|----------------------------------------------------------------------------------------------------|
|        | Validar Datos                                                                                                    |
|        | Rut *                                                                                                    |
|        | CS Actual * Validar                                                                                                    |
|        | - Cambiar CS                                                                                                    |
|        | Carrient Co                                                                                                    |
|        | CS Nueva *                                                                                                    |
|        | Repetir CS Nueva *                                                                                                    |
|        | Validación de seguridad anti-Robots<br>Queremoi asegurarnos de que es una persona real quien está utilizando este<br>sistema. Por favor, ingrese en el cuadro de texto las letras que muestra la<br>siguiente imagen:<br>Captcha<br>Refrescur<br>Ingresar |
|        | (1) Campos obligatorios                                                                                                    |

- Ingrese ahora y repita su nueva clave personal.
- Finalmente ingrese el código de validación de seguridad y pinche en el botón "Cambiar clave"
- El sistema le indicará con un mensaje de éxito que la clave ha sido cambiada y le será enviada a su correo electrónico.
- Con esto puede ingresar exitosamente a su curso de capacitación con su nueva clave SENCE

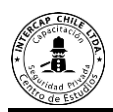

# 8. Cerrar sesión de trabajo

Para terminar la sesión y salir de forma segura deberá

- A. Pinchar donde se encuentra desplegado un ícono en forma de persona.
- B. Presionar "Salir".

Con el fin de evitar que usuarios ajenos al proceso de capacitación ingresen a la plataforma, es importante que cada participante al término del trabajo cierre la sesión.

| × Esj                                  | pañol para la Empresa (es_wp) *                                                          | emostración Demostración 😞 🗸          |
|----------------------------------------|------------------------------------------------------------------------------------------|---------------------------------------|
| 🚳 Área personal                        |                                                                                          | Area personal     Perfil              |
| 希 Inicio del sitio                     | CURSOS ACCEDIDOS RECIENTEMENTE                                                           | Calificaciones  Mensaies              |
| Calendario                             |                                                                                          | ▶ Preferencias                        |
| Archivos privados                      |                                                                                          | C Salır                               |
| Mis cursos                             | No hay cursos recientes                                                                  | E                                     |
|                                        |                                                                                          | No hay actividades previstas          |
|                                        | VISTA GENERAL DE CURSO                                                                   |                                       |
|                                        | ▼ Todos (a excepción de los eliminados de la vista) ▼ I≦Nombre del curso ▼ III Tarjeta ▼ | ARCHIVOS PRIVADOS                     |
|                                        |                                                                                          | No hay archivos disponibles           |
|                                        |                                                                                          | Cestionar archivos privados           |
|                                        | Miscelánea •••<br>Curso Demostrativo                                                     | USUARIOS EN LÍNEA                     |
|                                        |                                                                                          | 2 usuarios online (últimos 5 minutos) |
|                                        |                                                                                          | Demostración Demostración 🏾 🏾 👁       |
| https://comander.esvirtual.cl/login/lo | gout.php?sesskey=VTBE44fCzx                                                              | Pablo Pacheco                         |

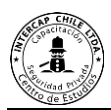

### 9. Cambiar contraseña

Para cambiar la contraseña en cualquier momento el usuario debe

- A. Pinchar en la figura que está en el costado superior derecho donde esta el nombre de participante.
- B. En la pantalla seleccionar la opción llamada "Perfil"

| 🗙 Espa                                   | ñol para la Empresa (es_wp) 👻                                                          | emostración Demostración 😞 🗸                         |  |
|------------------------------------------|----------------------------------------------------------------------------------------|------------------------------------------------------|--|
| 🕸 Área personal                          |                                                                                        | Area personal     Personalizar esta pagina     Persi |  |
| 🕷 Inicio del sitio                       | CURSOS ACCEDIDOS RECIENTEMENTE                                                         | Monsaies                                             |  |
| 🛗 Calendario                             |                                                                                        |                                                      |  |
| Archivos privados                        |                                                                                        | e Salir                                              |  |
| Mis cursos                               | No hay cursos recientes                                                                |                                                      |  |
|                                          |                                                                                        | No hay actividades previstas                         |  |
|                                          | VISTA GENERAL DE CURSO                                                                 |                                                      |  |
|                                          | ▼ Todos (a excepción de los eliminados de la vista) 🔹 👫 Nombre del curso 💌 🗰 Tarjeta 👻 | ARCHIVOS PRIVADOS                                    |  |
|                                          |                                                                                        | No hay archivos disponibles                          |  |
|                                          |                                                                                        | Gestionar archivos privados                          |  |
|                                          | Miscelánea •••                                                                         | USUARIOS EN LÍNEA                                    |  |
|                                          |                                                                                        | 2 usuarios online (últimos 5 minutos)                |  |
|                                          |                                                                                        | Demostración Demostración                            |  |
| https://comander.esvirtual.cl/login/logo | ut.php?sesskey=VTBE44fCzx                                                              | Pablo Pacheco -                                      |  |

C. Pinchar en la opción "editar perfil".

| Detalles de usuario                                                                  | Informes                                                                                                    |
|--------------------------------------------------------------------------------------|----------------------------------------------------------------------------------------------------|
| Dirección de correo<br>demo@itic.cl                                                  | ar perfil<br>Sesiones del navegador<br>Resumen de Calificaciones                                                                                                    |
|                                                                                      | Actividad de accesos                                                                                                    |
| Privacidad y Políticas<br>Resumen de conservación de datos                           | Primer acceso al sitio         sábado, 26 de septiembre de 2020, 12:33 (7 horas 13 minutos)         Último acceso al sitio         sábado, 26 de septiembre de 2020, 19:47 (18 segundos) |
| Detalles del curso Perfiles de curso                                                 | Ann nara dispositivos mávilos                                                                                                    |
| Capacitación SENCE<br>Técnicas De Buen Trato Al Usuario En Establecimientos De Salud | QR code for mobile app access<br>Scan the QR code with your mobile app and you will be automatically logged in. The<br>QR code will expire in 10 minutes.                                |
| Miscelánea                                                                           | View QR code                                                                                                    |
| Entradas dal blor                                                                    |                                                                                                    |

- D. Podrá cambiar los datos de usuario como nombre, correo, información de perfil.
- E. Para el caso de la contraseña deberá dar aviso al administrador que quiere cambiar la contraseña para que le aparezca el menú de cambio de contraseña.

| General             |   |                                                                 |  |  |  |
|---------------------|---|-----------------------------------------------------------------|--|--|--|
| Nombre              | 0 | Pablo                                                           |  |  |  |
| Apellido(s)         | 0 | Pacheco                                                         |  |  |  |
| Dirección de correo | 0 | demo@itic.cl                                                    |  |  |  |
| Mostrar correo      | 0 | Mostrar mi dirección de correo sólo a mis compañeros de curso 🍳 |  |  |  |
| MoodleNet profile   | 0 |                                                                 |  |  |  |
| Ciudad              |   |                                                                 |  |  |  |
| Seleccione su país  |   | Seleccione su país                                              |  |  |  |
| Zona horaria        |   | Zona horaria del servidor (América/Nueva_York) 🕈                |  |  |  |
| Descripción         | 0 |                                                                 |  |  |  |

Al cambiar la clave considere los siguiente

- E.1. Utilizar a lo menos una letra en mayúscula.
- E.2. Utilizar a lo menos un carácter.
- E.3. Utilizar a lo menos un número.
- E.4. Una contraseña de mínimo 8 caracteres.
- E.5. Ejemplo de contraseña Capacitacion.2020
- E.6. En "Nueva contraseña" deberá escribir su nueva contraseña.

La contraseña debería tener al menos 8 caracter(es), al menos 1 dígito(s), al menos 1 minúscula(s), al menos 1 mayúscula(s), al menos 1

caracter(es) no alfanuméricos como \*,-, o #

| Nueva contraseña | 6                       | •               |
|------------------|-------------------------|-----------------|
|                  | Pulsa enter para guarda | dar los cambios |
|                  | 🗌 Forzar cambio de cor  | ontraseña የ     |

F. Una vez realizados los cambios deberá presionar en el botón Actualizar información personal

|                                                | Puede arrastrar y soltar archivos aquí para añadirtos                 |
|------------------------------------------------|-----------------------------------------------------------------------|
|                                                | Tipos de archivo aceptados:                                           |
|                                                | Image files to be optimised, such as badges .gif .jpe .jpeg .jpg .png |
| Descripción de la imagen                       |                                                                       |
| Y Nembres adjeionales                          |                                                                       |
| • Nombres autoinates                           |                                                                       |
| V Intereses                                    |                                                                       |
| Opcional                                       |                                                                       |
|                                                | Actualizar información personal Cancelar                              |
| in este formulario hay campos obligatorios (). |                                                                       |

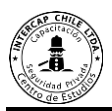

### **10.Videos tutoriales (cápsulas)**

10.1. El siguiente link permite hacer ingreso exitoso a la plataforma virtual.

#### https://youtu.be/4qA1Efuomwl

10.2 Video explicativo para: crear la clave, recuperar clave SENCE, cambiar clave provisoria SENCE.

https://youtu.be/qYGCpBagNB4

10.3 Video explicativo realizar declaración jurada ante SENCE después de terminado el proceso de capacitación.

https://youtu.be/NApcuyHnSpU

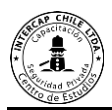

### 11 Dudas y consultas.

Para resolver cualquier duda o consulta para ingresar a la plataforma se disponen de los siguientes medios:

- 1. Correo electrónico : <u>info@intercapchile.com</u>
- 2. Teléfono : +56 2 2985 7825